## PORTAIL DU FOURNISSEUR

# Portail Fournisseur Démarrage Rapide

Afficher dans le centre d'aide: https://bitwarden.com/help/getting-started-providers/

## Portail Fournisseur Démarrage Rapide

### **∂** Tip

Intéressé à devenir un fournisseur ? Pour commencer, nous demandons que :

- Votre entreprise a une organisation d'Entreprise active.
- Votre entreprise a un client prêt à être intégré sous votre Fournisseur.

#### Devenez un partenaire

### Pourquoi les fournisseurs Bitwarden?

Les fournisseurs de services gérés (MSPs) et les revendeurs ont souvent besoin d'un moyen de créer rapidement et de gérer facilement les organisations Bitwarden au nom des clients commerciaux. Les fournisseurs sont des entités administratives qui permettent à ces entreprises de créer et de gérer des organisations de clients via le **Portail Fournisseur**. Avec le Portail Fournisseur:

- Afficher tous les clients sous la gestion de MSP, intégrer de nouveaux clients et des clients existants, accéder aux coffres de l'organisation du client, et administrer les services pour les Équipes et les organisations de l'Entreprise.
- Ajoutez du personnel interne en tant qu'utilisateurs, attribuez les rôles d'utilisateur appropriés et déléguez les tâches administratives.
- Afficher les actions horodatées effectuées par les utilisateurs dans le Portail Fournisseur, y compris la création de nouvelles organisations de clients, l'invitation de nouveaux utilisateurs fournisseurs, et quand les utilisateurs fournisseurs accèdent aux organisations de clients.

Le Portail Fournisseur est une expérience de gestion tout-en-un qui permet aux Fournisseurs de gérer les organisations Bitwarden des clients à grande échelle. Le Portail Fournisseur simplifie les tâches administratives en centralisant un espace dédié pour accéder et soutenir chaque client, ou pour en créer un nouveau :

| <b>D bit</b> warden<br>Provider Portal |        | Clients                      |            |        | Q Search    | + Add        | 900<br>800<br>BI |
|----------------------------------------|--------|------------------------------|------------|--------|-------------|--------------|------------------|
| m Clients                              |        | Client 🔺                     | Assigned ⇔ | Used ⊜ | Remaining 👄 | Plan \ominus |                  |
| ₩ Manage                               | $\sim$ |                              | •          | -      | •           | -            |                  |
| Members                                |        | M3 My Client's Organization  | 3          | 1      | 2           | Enterprise   | :                |
| Event logs                             |        | Second Client's Organization | 3          | 1      | 2           | Enterprise   | :                |
| 卧 Billing                              | $\sim$ | Third Client's Organization  | 2          | 1      | 1           | Enterprise   | :                |
| Subscription                           |        |                              |            |        |             |              |                  |
| Billing history                        |        |                              |            |        |             |              |                  |
| Settings                               |        |                              |            |        |             |              |                  |

Portail du fournisseur

#### **Commencer un Fournisseur**

Contactez-nous pour vous inscrire au programme de fournisseur. Après votre inscription, un membre de l'équipe Bitwarden vous contactera et vous enverra une invitation pour commencer un Fournisseur :

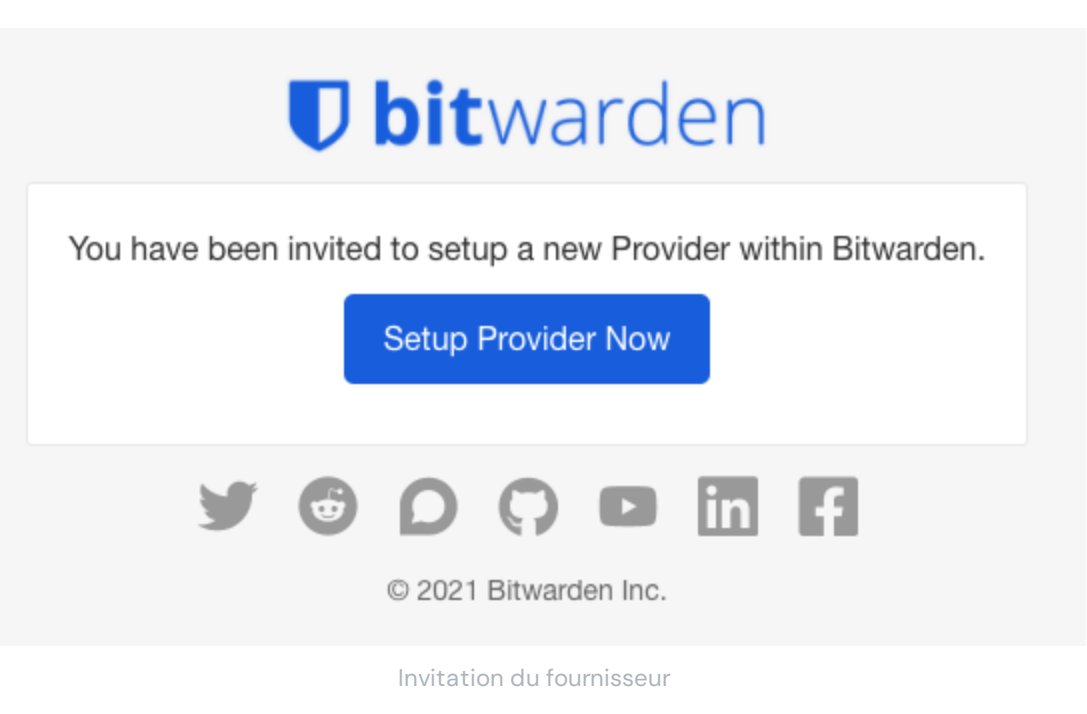

La sélection du bouton **Configurer le fournisseur maintenant** vous invitera à vous connecter à Bitwarden et à remplir certains détails du fournisseur.

#### Utilisateurs à bord

En tant que créateur du Fournisseur, vous recevrez automatiquement le statut d'admin du Fournisseur, vous permettant de gérer entièrement tous les aspects du Fournisseur et toutes les organisations clientes. Bitwarden recommande fortement que vous prévoyiez un deuxième admin de Provider pour des raisons de basculement.

Maintenant, commencez à ajouter vos employés en tant qu'utilisateurs de service, ce qui leur permettra d'administrer entièrement toutes les organisations de clients et d'en créer de nouvelles ou de gérer le fournisseur lui-même:

1. Inviter des utilisateurs. Depuis le Portail Fournisseur \ Gérer → Personnes onglet, inviter des utilisateurs en tant qu'utilisateurs de service (ou inviter des admins supplémentaires de Fournisseur):

#### Secure and trusted open source password manager for business

| <b>D bit</b> warden<br>Provider Portal | Members Q Search members             | + Invite member  W                            |          |
|----------------------------------------|--------------------------------------|-----------------------------------------------|----------|
| 爺 Clients                              | All 4 Invited 1 Needs confirmation 1 |                                               |          |
| ₩ Manage                               |                                      |                                               | _        |
| Members                                | Confirm members                      | ars will not have access to the Provider unti |          |
| Event logs                             | they are confirmed.                  | ers will not have access to the Provider unit | <u> </u> |
| ) Billing $\checkmark$                 | All Name 🔺                           | Role 🔤                                        |          |
| ్రి Settings                           | Brett Warden                         | Provider admin                                |          |
|                                        | Bw Betty Warden                      | Service user                                  |          |
|                                        | Billy Warden Needs confirmation      | Service user                                  |          |
|                                        | DE                                   | Service user                                  |          |

#### Ajouter un utilisateur fournisseur

2. Demandez aux utilisateurs d'accepter les invitations . Les utilisateurs invités recevront un courriel de Bitwarden les invitant à rejoindre le fournisseur. Informez les utilisateurs qu'ils doivent s'attendre à une invitation et qu'ils devront **Se Connecter** avec un compte Bitwarden existant ou **Créer un Compte** pour continuer :

|                                                                                                    | Join Pr                    | rovider                                   |  |  |  |
|----------------------------------------------------------------------------------------------------|----------------------------|-------------------------------------------|--|--|--|
|                                                                                                    | Managed Ser<br>technician@ | vice Provider<br>provider.com             |  |  |  |
| You've been invited to join the provider listed above.<br>To accept the invitation, you need to log in or create a<br>new Bitwarden account. |                            |                                           |  |  |  |
| new bit                                                                                                    | warden account.            |                                           |  |  |  |
|                                                                                                    | Log In                     | Create Account                            |  |  |  |
|                                                                                                    | © 2021, Bit<br>Versior     | Create Account<br>warden Inc.<br>n 2.21.1 |  |  |  |

3. Confirmez les invitations acceptées . Pour terminer l'intégration sécurisée de vos utilisateurs fournisseurs, confirmez les invitations acceptées depuis l'onglet **Personnes** du Portail Fournisseur :

| <b>D bit</b> warden     | Members Q Search members             | + Invite member III BW   |  |  |  |
|-------------------------|--------------------------------------|--------------------------|--|--|--|
| <ul><li></li></ul>      | All 4 Invited 1 Needs confirmation 1 |                          |  |  |  |
| Members                 | Confirm members                      |                          |  |  |  |
| Event logs              | they are confirmed.                  |                          |  |  |  |
| 🗄 Billing 🗸 🗸           | 🗌 All Name 📥                         | Role \ominus 🛛 🗄         |  |  |  |
| ⊗ <sup>®</sup> Settings | Brett Warden                         | Provid  Confirm selected |  |  |  |
|                         | BW Betty Warden                      | X Remove                 |  |  |  |
|                         | Billy Warden Needs confirmation      | Service user :           |  |  |  |
|                         | DE DE Invited                        | Service user             |  |  |  |

Confirmer l'utilisateur du fournisseur invité

Avec une équipe assemblée d'utilisateurs de services, vous êtes prêt à commencer à configurer les organisations de clients.

## Organisations de clients

Les organisations clientes sont toute organisation qui est attachée à ou administrée par un fournisseur. Pour vos clients, il n'y a aucune différence entre une "organisation client" et une "organisation régulière" sauf pour qui dirige l'administration.

Les organisations relient les utilisateurs de Bitwarden et les éléments du coffre pour le partage sécurisé des identifiants, des cartes de paiement, des notes et des identités. Les organisations ont une vue, la Console Admin, où les utilisateurs du service Provider peuvent gérer les éléments et les collections de l'organisation, gérer les membres et les groupes, exécuter des rapports et configurer les paramètres de l'organisation:

| <b>D</b> bitwarden                      | ① Accessing organization using Provider My Enterprise |                      |              |  |  |  |  |  |
|-----------------------------------------|-------------------------------------------------------|----------------------|--------------|--|--|--|--|--|
| Admin Console                           | My Client's Organization collections                  | Q. Search collection |              |  |  |  |  |  |
| 🗐 My Client's Organi_ 🗸                 | ,                                                     |                      |              |  |  |  |  |  |
| Collections                             | □ All Name ⇔                                          | Groups \ominus       | Permission 💌 |  |  |  |  |  |
| A Members                               |                                                       |                      |              |  |  |  |  |  |
| 将 Groups                                | Unassigned                                            |                      | Edit items   |  |  |  |  |  |
| ≅ Reporting ∨                           | Socials                                               |                      | No access :  |  |  |  |  |  |
| Integrations $$ $$ Settings $$ $$ $$ $$ | Productivity Tools                                    |                      | No access :  |  |  |  |  |  |
|                                         | Financials                                            |                      | No access    |  |  |  |  |  |

#### Coffre de l'organisation du client

Les membres d'une organisation client (les utilisateurs finaux de votre client) trouveront des éléments partagés dans leur vue **Coffres** à côté des éléments individuellement possédés, ainsi que plusieurs méthodes pour filtrer la liste des éléments uniquement pour les

éléments de l'organisation ou les éléments dans des collections particulières :

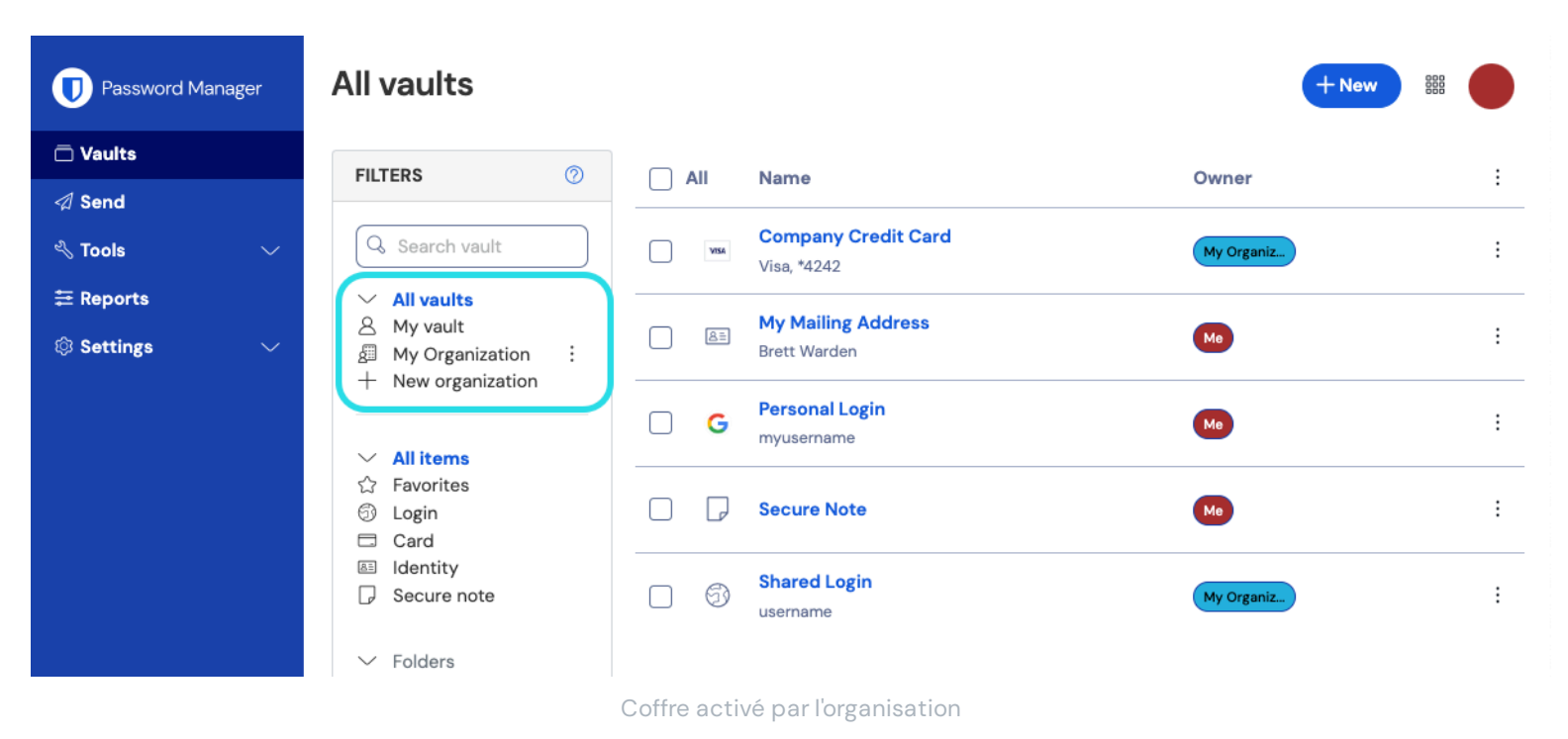

Créez une organisation client

Pour créer une nouvelle organisation client, vous devez être un Admin Fournisseur. Naviguez vers l'm onglet Clients du Portail Fournisseur et sélectionnez le + bouton Nouveau client :

| <b>D</b> bit warden |        | Clients |                              |   | Q Search |             | + Add | B              |           |
|---------------------|--------|---------|------------------------------|---|----------|-------------|-------|----------------|-----------|
| @ Oliverty          |        |         |                              |   |          |             |       | 🖉 New client   |           |
| III Clients         |        | Clien   | t 🍝                          |   | Used 合   | Remaining 🚖 | Ы     | & Existing org | anization |
|                     | $\sim$ |         | •                            |   |          |             | (     |                |           |
| Billing             | $\sim$ | MC      | My Client's Organization     | 3 | 1        | 2           | Ent   | erprise        | :         |
| 🗬 Settings          |        | SC      | Second Client's Organization | 3 | 1        | 2           | Ent   | Enterprise :   |           |
|                     |        | TC      | Third Client's Organization  | 2 | 1        | 1           | Ent   | erprise        | :         |

Nouvelle organisation cliente

#### Mettez en place l'organisation du client

Avec votre organisation client nouvellement créée, commencez à construire la solution parfaite pour votre client. La configuration exacte sera différente pour chaque organisation client en fonction des besoins de vos clients, mais impliquera généralement :

1. Créez des collections. Une bonne première étape consiste à créer un ensemble de collections, qui fournissent une structure d'organisation pour les éléments du coffre que vous ajouterez au coffre à l'étape suivante.

Les modèles de collection courants comprennent **Collections par Département** (par exemple, les utilisateurs de l'Équipe Marketing du client sont assignés à une collection **Marketing**) ou **Collections par Fonction** (par exemple, les utilisateurs de l'Équipe Marketing du client sont assignés à une collection **Médias Sociaux**):

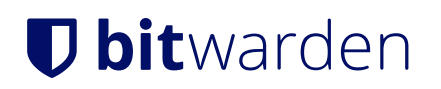

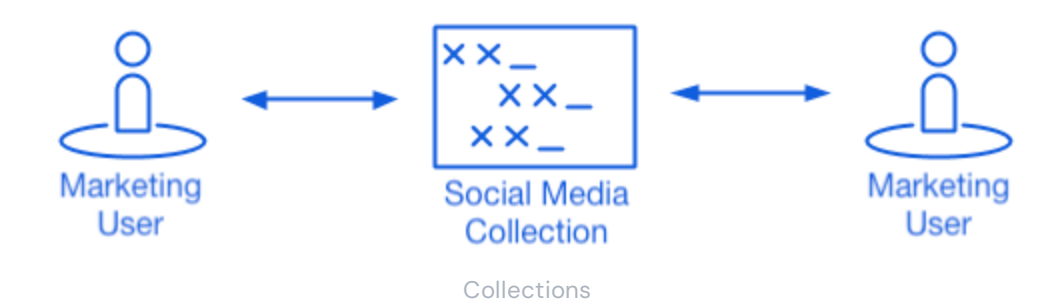

2. Remplissez le coffre-fort de l'organisation. Une fois la structure de la façon dont vous allez stocker les éléments du coffre en place, vous pouvez commencer à peupler l'organisation avec les identifiants, les notes, les cartes de paiement et les identités de votre client.

#### **⊘** Tip

Vous pouvez créer des éléments partagés à partir de zéro, mais nous recommandons d'importer un fichier qui contient tous leurs éléments de coffre.

3. Configurer les stratégies d'entreprise . Avant de commencer la partie gestion des utilisateurs de la configuration, configurez les politiques de sécurité de l'entreprise afin de définir des règles d'utilisation pour des choses telles que la complexité du mot de passe principal, l'utilisation de l'identifiant en deux étapes, et la réinitialisation du mot de passe de l'admin.

#### () Note

Les politiques de sécurité de l'Entreprise sont uniquement disponibles pour les organisations de l'Entreprise.

- 4. Configurez l'identifiant avec SSO. Si votre client utilise l'authentification unique pour s'authentifier avec d'autres applications, connectez Bitwarden à leur IdP pour permettre l'authentification avec Bitwarden en utilisant les identifiants d'authentification unique des utilisateurs finaux.
- 5. Créer des groupes d'utilisateurs. Pour les Équipes et les organisations d'Entreprise, créez un ensemble de groupes pour l'attribution d'autorisations évolutives. Lorsque vous commencez à ajouter des utilisateurs, ajoutez-les à des groupes pour que chaque utilisateur hérite automatiquement des autorisations configurées du groupe (par exemple, l'accès à quelles collections).

Un modèle de collection-groupe courant consiste à créer des **Groupes par Département** et des **Collections par Fonction**, par exemple :

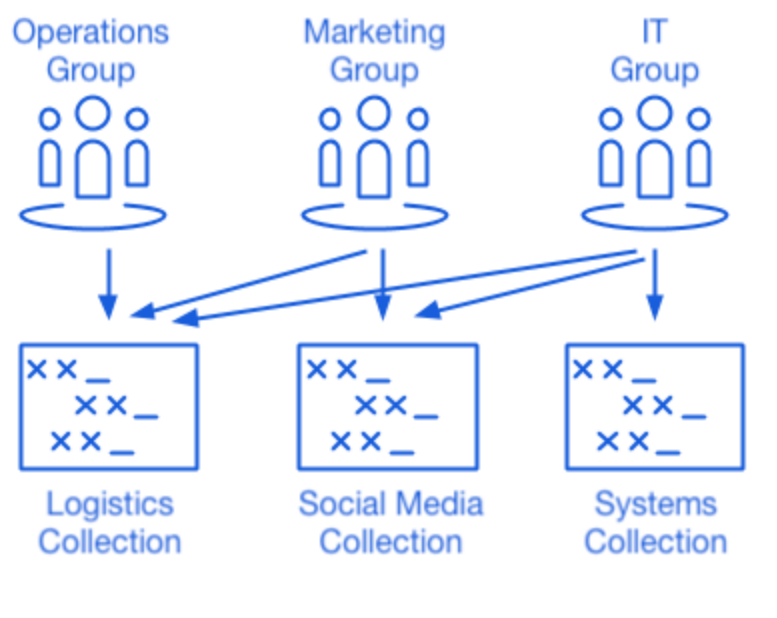

Collections

#### Inviter les utilisateurs clients

Avec l'infrastructure en place pour le partage sécurisé et évolutif des identifiants, vous pouvez commencer à inviter des utilisateurs à l'organisation. L'intégration des utilisateurs à Bitwarden peut être réalisée de trois manières, en fonction de la taille de votre client :

1. Pour les petits clients, vous pouvez envoyer des invitations par e-mail aux utilisateurs depuis la console d'administration. True des membres :

| <b>D bit</b> warden                   | Accessing organization using Provider My Provider       |   |  |  |  |  |  |
|---------------------------------------|---------------------------------------------------------|---|--|--|--|--|--|
| Admin Console                         | Members Q. Search members + Invite member III BW        |   |  |  |  |  |  |
| 🗐 My Client's Organi 🗸                |                                                         |   |  |  |  |  |  |
| Collections                           | All 1 Invited 1 Needs confirmation Revoked              |   |  |  |  |  |  |
| A Members                             |                                                         |   |  |  |  |  |  |
| 绺 Groups                              | □ All     Name ▲     Groups     Role     ⊖     Policies | _ |  |  |  |  |  |
| $\rightleftharpoons$ Reporting $\lor$ | DE Contraction (Invited) Owner                          |   |  |  |  |  |  |
| 🕅 Billing $\checkmark$                |                                                         |   |  |  |  |  |  |
| $\otimes$ Settings $\checkmark$       |                                                         |   |  |  |  |  |  |
|                                       | Inviter les membres                                     |   |  |  |  |  |  |

- 2. Pour les clients plus importants qui utilisent un IdP tel que Azure AD, Okta, OneLogin, ou JumpCloud, utilisez SCIM pour provisionner automatiquement les utilisateurs.
- 3. Pour les clients plus importants qui exploitent un service d'annuaire (Active Directory, LDAP, Okta, etc.), utilisez Directory Connector pour synchroniser les utilisateurs de l'organisation à partir de l'annuaire source et émettre automatiquement des invitations.

Indépendamment du fait que vous ayez invité des utilisateurs du coffre de l'organisation, en utilisant SCIM, ou en utilisant Directory Connector, le même processus en trois étapes (Inviter → Accepter → Confirmer) que vous avez suivi lors de l'intégration des utilisateurs

fournisseurs s'appliquera également ici.

#### Gérer des organisations auto-hébergées

Les MSP peuvent également fournir un support admin et des services de revente pour les instances auto-hébergées de Bitwarden. L'accès au portail des fournisseurs pour les clients gérés est actuellement disponible uniquement pour les environnements hébergés dans le cloud. Pour fournir des services administratifs pour une instance auto-hébergée, un siège de service supplémentaire devra être acheté pour gérer l'instance auto-hébergée.

#### Activation des instances auto-hébergées

1. Créez un nouvel utilisateur Bitwarden en tant que compte de service. Cet utilisateur se verra accorder l'accès pour gérer un client en tant que propriétaire lors de l'installation initiale.

#### () Note

Si vos organisations de clients sont hébergées sur le même serveur, ce compte de service pourrait être un seul utilisateur qui se voit accorder l'accès à toutes les organisations. Sinon, créez un compte de service séparé pour chaque client ou serveur.

Enregistrez les informations d'identification du nouvel utilisateur dans votre coffre interne Bitwarden.
 Ensuite, accédez au Portail Fournisseur situé sur la barre de navigation principale. Créez une nouvelle organisation d'entreprise à partir du portail des fournisseurs.

#### () Note

Le but de cette étape est d'enregistrer les identifiants, vous n'êtes pas obligé d'inviter l'utilisateur à votre organisation.

- 3. Lors de la création de l'organisation de l'entreprise, ajoutez le compte utilisateur de service qui a été créé à l'étape 1.
- 4. Accédez au client via le Portail Fournisseur pour télécharger la licence de l'organisation.
- 5. Déployez l'instance auto-hébergée de Bitwarden et appliquez la licence de l'organisation.
- 6. Promouvez un utilisateur en tant que nouveau propriétaire chez votre client géré.

#### **Note**

Facultativement, une fois que le nouvel utilisateur a été promu au poste de manager de l'organisation du client, votre utilisateur de compte de service peut être rétrogradé à un rôle d'admin personnalisé.